## Learn SQL for Data Analysis

## Vol.1

AhaduLab.com

**Bruck Assefa** 

## Guide to Downloading SQL Server Management Studio (SSMS)

To install SQL Server and SQL Server Management Studio (SSMS), you can follow these general steps:

- 1. Download the installation files:
  - Go to the Microsoft Download Center website (<u>https://www.microsoft.com/en-us/sql-server/sql-server-downloads</u>) or your organization's software distribution site.
  - Choose the appropriate version of SQL Server that suits your needs. There are various editions available, such as Express, Standard, and Enterprise. Consider the specific requirements of your project.
  - Download the installation file for SQL Server.
  - Optionally, you can also download SSMS separately from the Microsoft Download Center.
- 2. Run the SQL Server installation:
  - Locate the downloaded installation file and double-click on it to start the setup.
  - Choose the installation type. You can select either a new standalone installation or an upgrade if you're updating an existing installation.
  - Accept the license terms and proceed.
  - Select the features you want to install. Typically, you would choose the Database Engine Services, SQL Server Replication, Full-Text and Semantic Extractions for Search, and any other required components.
  - Specify the instance configuration. You can choose to install a default instance or a named instance. For most cases, the default instance is suitable.
  - Configure the server by specifying authentication mode (Windows or mixed mode) and setting the necessary passwords.
  - Choose the installation location for SQL Server files.
  - Proceed with the installation and wait for it to be completed.
- 3. Install SQL Server Management Studio (SSMS):
  - If you downloaded SSMS separately, locate the installation file and run it.
  - Follow the installation wizard, accepting the license terms and choosing the installation location.
  - Complete the installation process.
- 4. Connect to SQL Server using SSMS:
  - After installing SSMS, open it from the Start menu or desktop shortcut.
  - On the Connect to Server window, provide the necessary details:
    - Server type: Choose "Database Engine" for a typical SQL Server installation.
    - Server name: Enter the name or IP address of the SQL Server instance you want to connect to.
    - Authentication: Select the appropriate authentication mode and provide the required credentials.
  - Click the Connect button to establish a connection to SQL Server.

Once connected, you can start managing and interacting with your SQL Server databases using SSMS.

Please note that these steps provide a general guideline, and the installation process may vary slightly depending on the specific SQL Server version and edition you choose. It's always recommended to refer to the official Microsoft documentation or any provided installation guides for detailed instructions and any specific requirements.